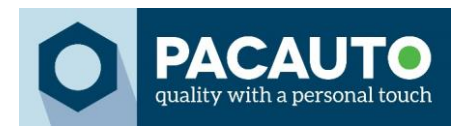

# Taalinstellingen 150018

De batterijtester kan gebruikt worden in verschillende talen: Engels, Frans, Duits, Italiaans, Portugees, Pools, Nederlands & Turks.

Om de juiste taal in te stellen is het belangrijk de laatste nieuwe update op het toestel te hebben. De talen worden ondersteund vanaf firmware versie V07.B

### 1. Controleer welke firmware je toestel heeft

Start het toestel op en ga naar Settings > Version. Hier vind je de huidige firmware en het serienummer van de tester terug. Heb je versie V07.B of een nieuwere? Dan mag je de volgende twee stappen overslaan.

## 1.1. De juiste firmware downloaden

Staat er een versie ouder dan V07.B op het toestel? Dan kan je via de officiële website van DHC de laatste nieuwe downloaden. (<u>Field Upgrade (dhc.com.tw</u>))

|                                                |               | Download    |               |        |
|------------------------------------------------|---------------|-------------|---------------|--------|
| PC Software & Decoder                          | Certification | User Manual | Field Upgrade | Others |
| BT2400 and BT2410 Series Firmware Update Guide |               |             | 13 Sept. 2022 | *      |
| BT2400 Firmware V07.B                          |               |             | 15 Jan. 2024  | *      |

## 2. De firmware op het toestel zetten

1. Om de firmware te installeren heb je <u>het stuurprogramma van DHC</u> nodig. Dat kun je ook vinden op de website van DHC. (<u>PC Software & Decoder (dhc.com.tw</u>))

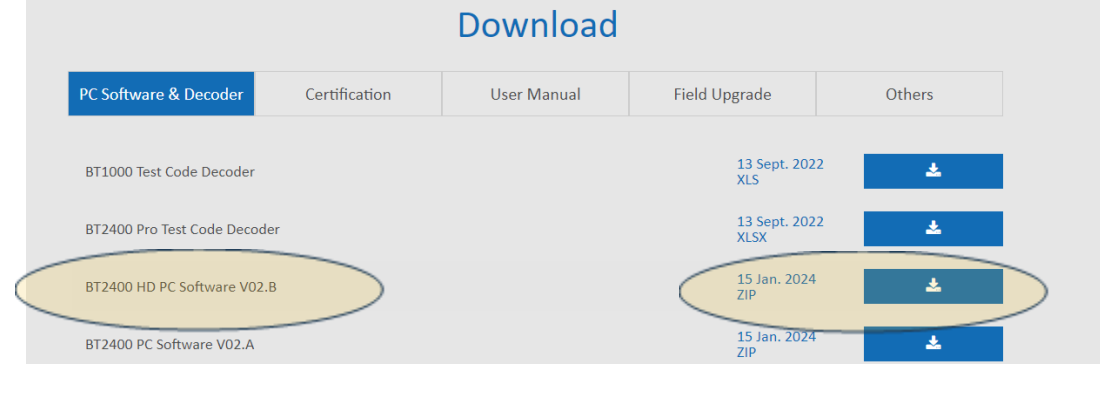

- 2. Pak de gezipte map uit en volg het installatieproces.
- 3. Open de sofware op je PC
- 4. Zet het toestel aan en verbind het met de computer waarop je de firmware gedownload hebt.
- 5. Klik in het stuurprogramma op het 'Update Firmware Icoon'
- 6. Selecteer de nieuwe firmware

#### 3. De juiste taal kiezen

Eens de juiste firmware op het toestel staat, kun je de gewenste taal kiezen. Ga naar Settings > Language en kies de juiste taal.